## Postfach manuell hinzufügen

Unter dem Reiter "Datei" auf "Konto hinzufügen" klicken

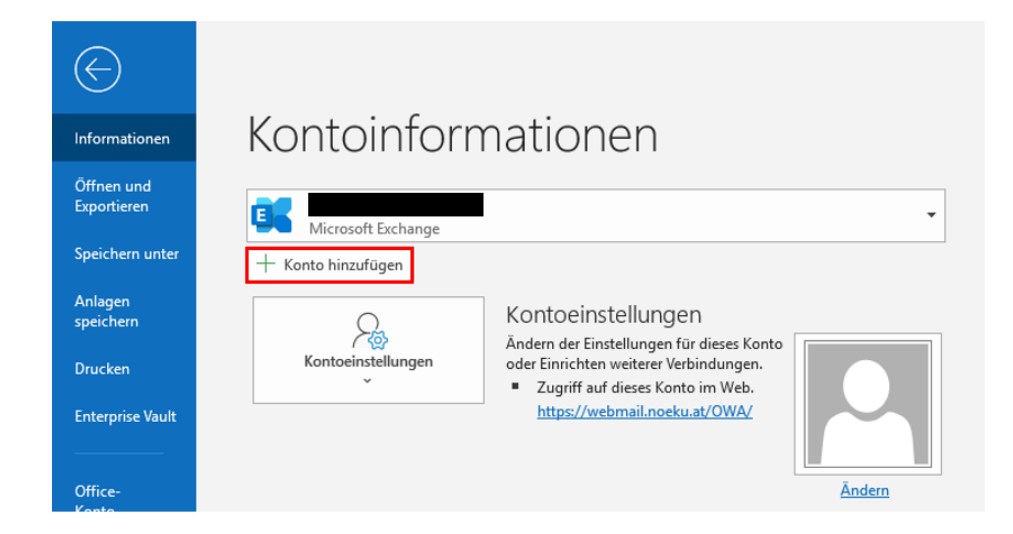

Die Emailadresse die hinzugefügt werden soll eintragen:

|                                          | Outloo             | h  |  |
|------------------------------------------|--------------------|----|--|
|                                          | Outiot             | JK |  |
|                                          |                    |    |  |
| E-Mail-Adresse                           |                    |    |  |
| E-Mail-Adresse<br>E-Mail-Adresse         |                    |    |  |
| E-Mail-Adresse<br>E-Mail-Adresse<br>Erw  | eiterte Optionen 🗸 |    |  |
| E-Mail-Adresse<br>E-Mail-Adresse<br>Erwe | eiterte Optionen 🗸 |    |  |

Exchange auswählen:

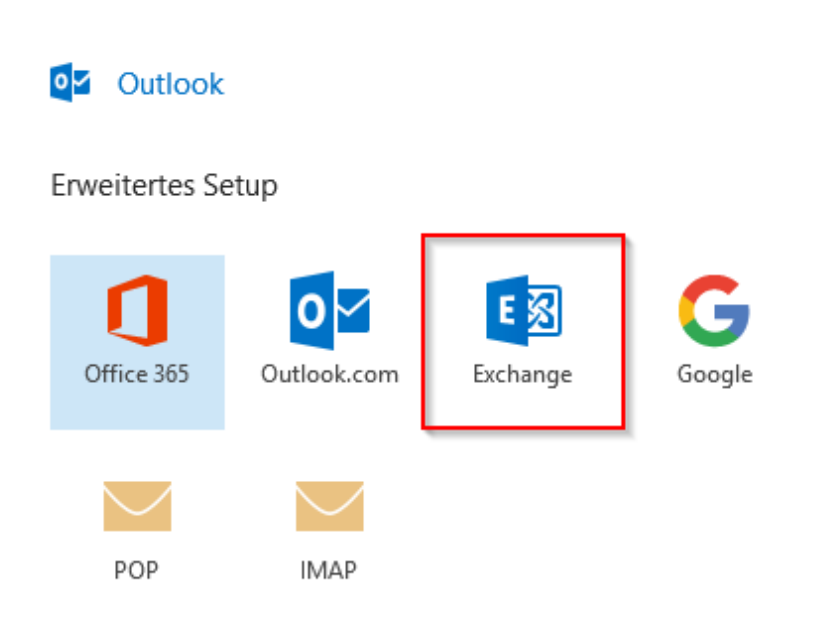

Zum Schluss "Vorgang abgeschlossen" anklicken und Outlook neustarten.

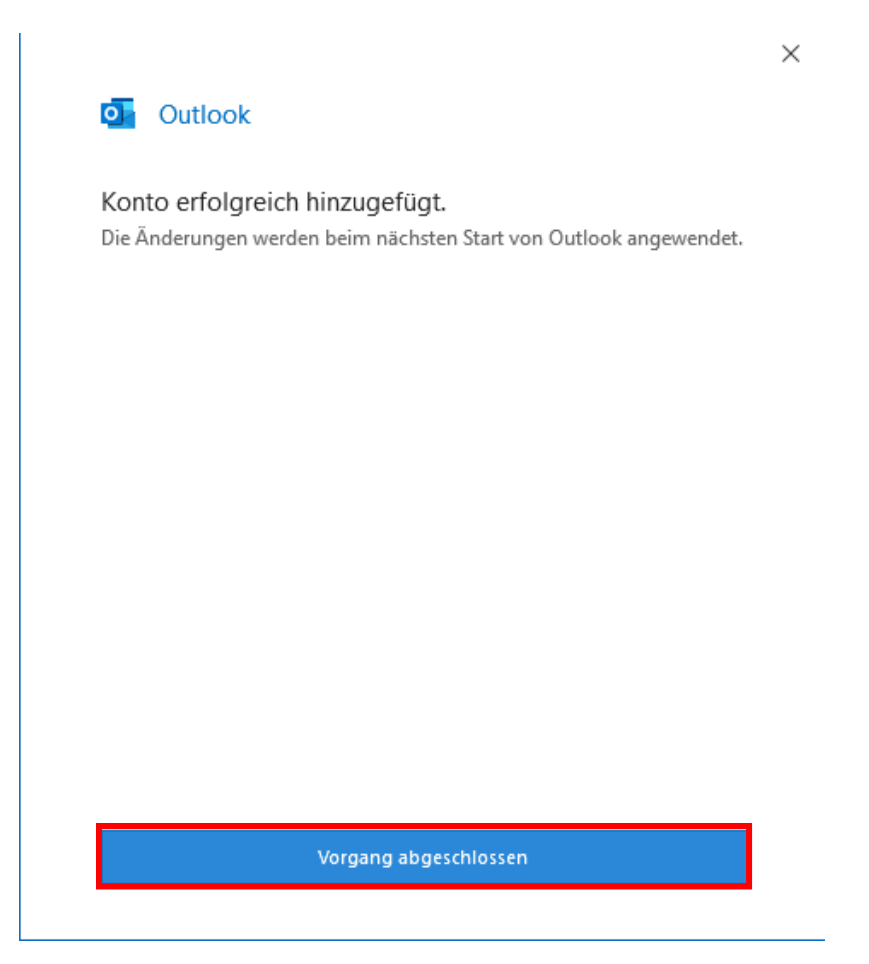

 $\times$